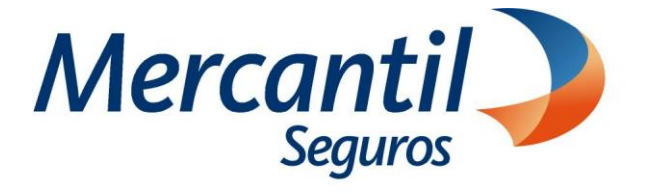

# Cómo usar las funcionalidades de pago

## Cómo desactivar los planes de pagos automáticos (pagos recurrentes)

Portal del Asesor

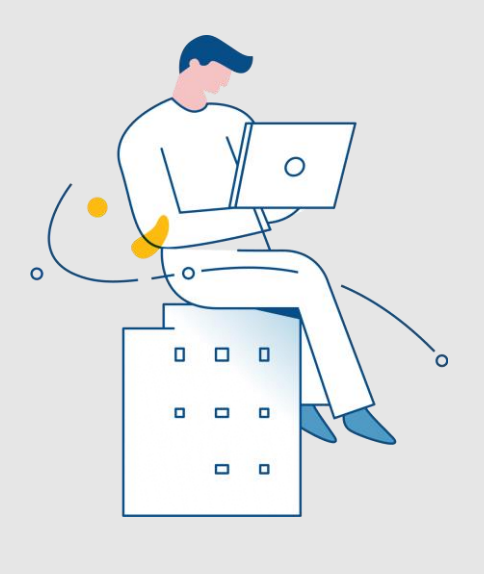

Julio 2023

Inscrita en la Superintendencia de la Actividad Aseguradora bajo el No. 74 copyright 2007 Mercantil Seguros C.A., RIF: J-000901805. Todos los derechos reservados

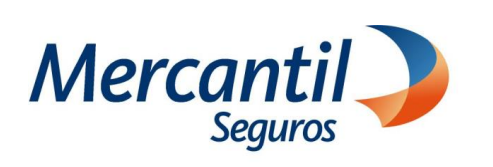

### Cómo desactivar los planes de pagos automáticos (pagos recurrentes)

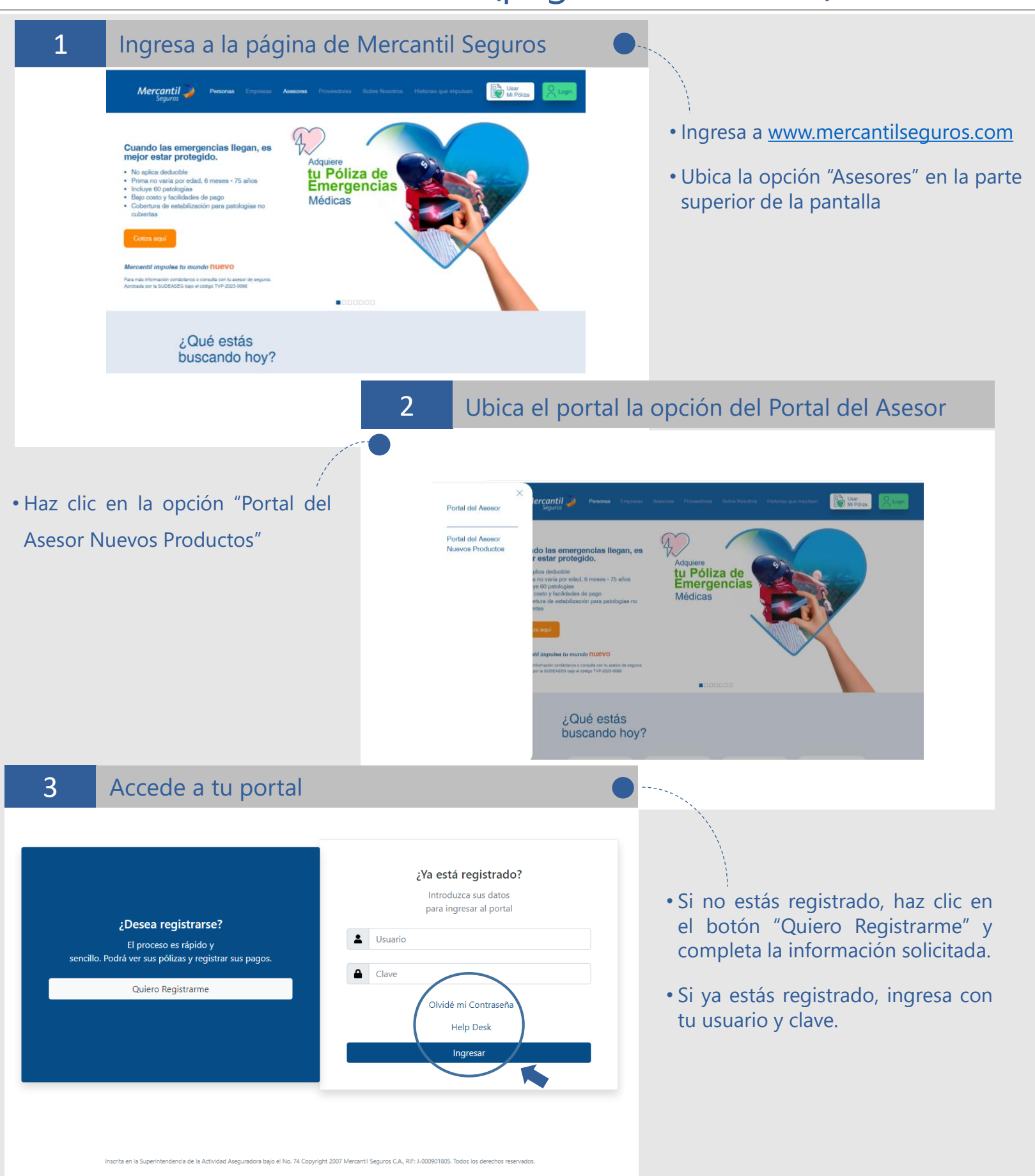

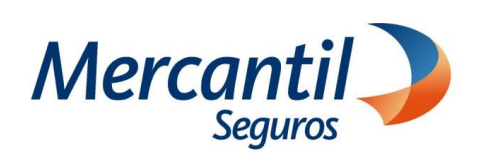

#### Cómo desactivar los planes de pagos automáticos (pagos recurrentes)

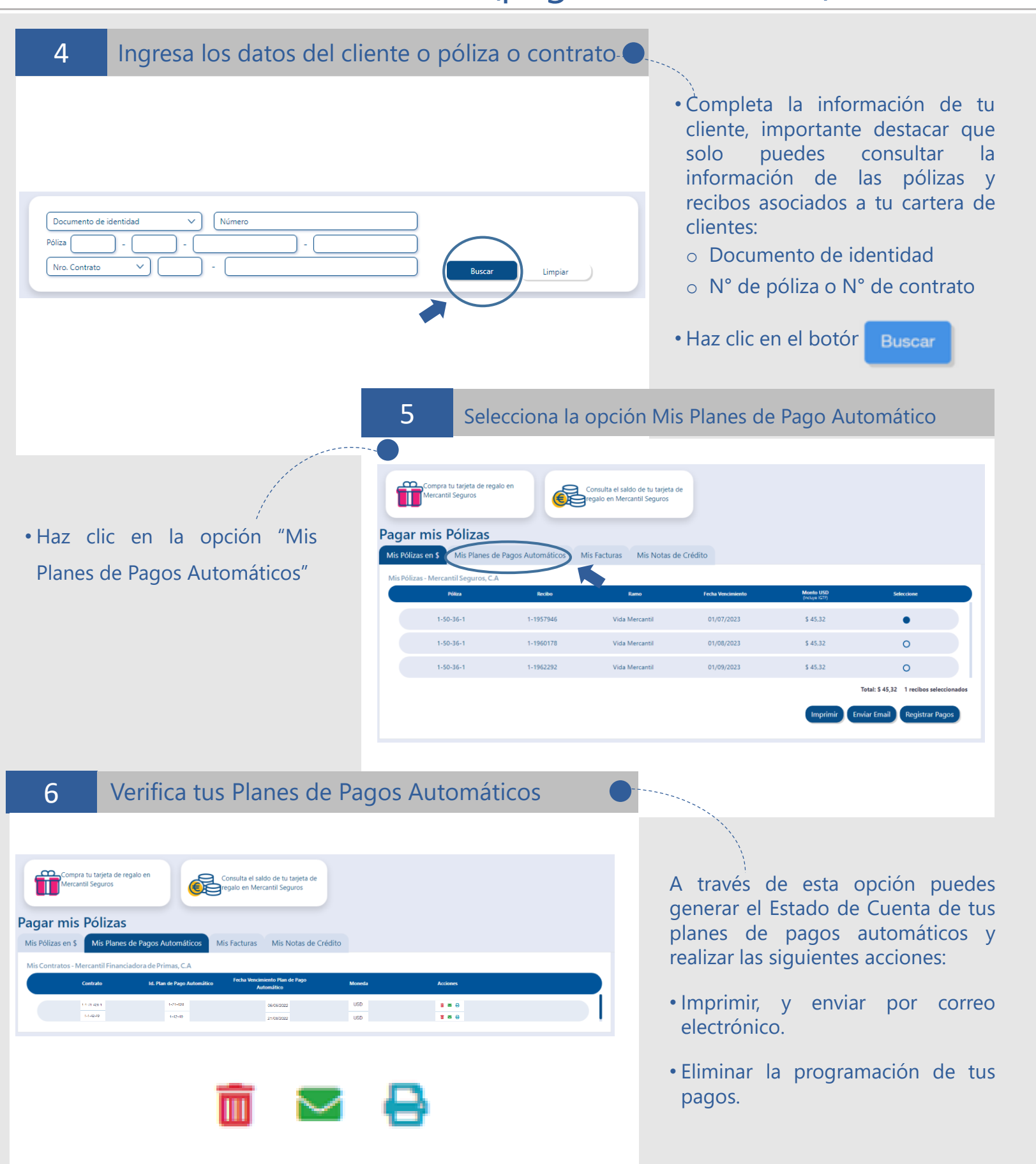

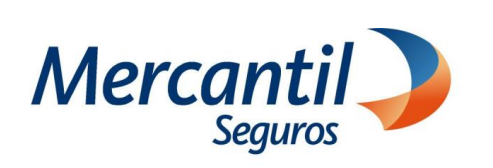

#### Cómo desactivar los planes de pagos automáticos (pagos recurrentes)

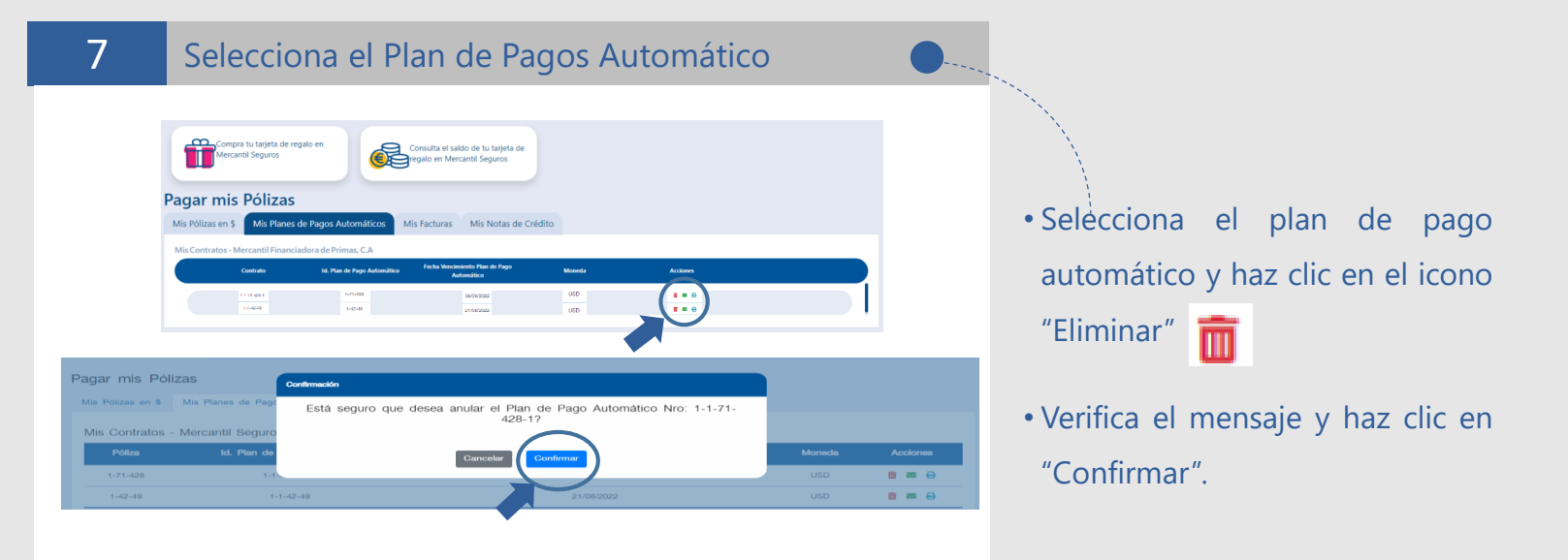

8

#### Verifica los mensajes que muestra la aplicación

 Si el plan de pago automático está disponible para su eliminación haz clic en "Confirmar".

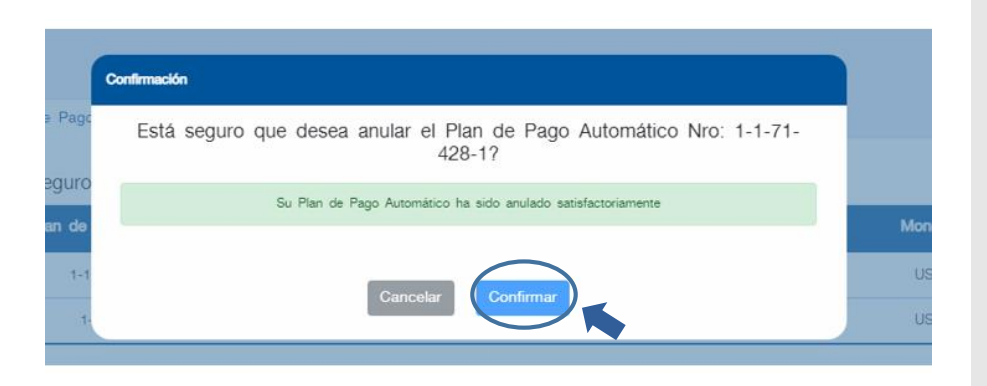

| Ç                      | 9                   | Selecciona el Plan de Pagos Automático                                                                           |  |
|------------------------|---------------------|----------------------------------------------------------------------------------------------------|--|
| . Plan<br>Auto         | de Pago<br>Confirma | Fecha Vencimiento Plan de Pago                                                                                   |  |
| 1-1-7<br>1-1-          | E                   | stá seguro que desea anular el Plan de Pago Automático Nro: 3-1-<br>917604-1?                                    |  |
| 1-1-                   | ELI                 | Plan de pago automático número 3-1-917604-1 no puede ser anulado en este momento, tiene cuota para<br>pagar hoy. |  |
| guro<br>. Plan<br>Auto |                     | Cancelar Confirmar                                                                                               |  |

- Si el plan de pago automático no está disponible para su eliminación porque tiene una cuota programada para pagar el día de la consulta, la aplicación mostrará un mensaje con la información.
- Haz clic en "Confirmar"

Importante: Podrás eliminar el plan de pago automático a partir del día siguiente al cobro de la cuota